# Hitta information om svenska företag i historien Lundellska skolans bibliotek, april 2024. EK23c, EK23d, EK23e

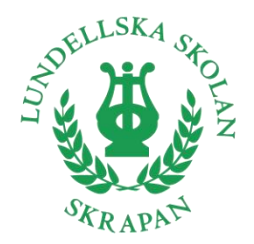

# Utgå från Lundellska.nu > Biblioteket.

Överst finns genvägar till bokkatalogen Welib (Sök böcker) och till databaserna (i Skolon). Bakom klossen *Hjälp vid skolarbeten* finns tips kring källkritik, upphovsrätt, redovisa källor m.m. Bakom klossen *Artiklar* finns bl.a. inloggningsuppgifter till skolans betaltidskrifter.

Du ska alltid redovisa vilka källor du använt. I det här arbetet ska du använda minst: **1 databas, 1 faktabok och 1 tidningsartikel**. Komplettera med webbsidor. Kom ihåg att tänka källkritiskt: vem/vilka ligger bakom texten och vad kan vara syftet med den?

## Databaser (digitala uppslagsverk)

Här hittar du främst bakgrundsfakta om ekonomi och historia, fakta som hjälper dig att sätta in ditt företag i ett ekonomiskt och historiskt sammanhang. För att söka efter specifika ord i texten, använd *Ctrl F*.

#### Gå via Skolon.

<u>NE</u>: välj *Lång* artikel, orientera dig via *Innehåll*, hitta relaterade artiklar via *Läs även om*. Källhänvisa: Klicka på *Information om artikeln* längst ned. Kopiera informationen under rubriken *Källangivelse* och klistra in i din källförteckning.

Via menyn når du även NE Play, med videoklipp. Källhänvisa: se Umeå universitet TV-program.

<u>Landguiden</u> – om länder. Sök upp ett land och välj bland kapitel och underrubriker. Källhänvisa: se <u>Umeå universitet</u> *Elektroniska uppslagsverk...* 

#### Böcker

Sök böcker i bibliotekets katalog <u>Welib</u>. Använd nyckelord. Filtrera träfflistan i högerspalten, t.ex. på *Facklitteratur*. Få tips på fler nyckelord under *Ämnesord*. Du får inte låna med dig böckerna – vi samlar tillsammans på en bokvagn.

Källhänvisa: gå till <u>Libris</u>, sök upp den bok du använt, klicka på *Skapa referens*. Kopiera textraden under rubriken *Harvard* och klistra in i din källförteckning.

## Tidningsartiklar

Artikelsök: Gå via Skolon.

- Klicka i Enbart fulltextartiklar. Dessa artiklar kan du läsa direkt på skärmen.
- Om databasen föreslår ett ämnesord som verkar passa, klicka på det.
- Klicka på artikelns titel för att få information om innehållet, fler ämnesord och uppgifter till din källförteckning.
- För att läsa artikeln, klicka på den orange rutan.
- Om du inte får några förslag på ämnesord, prova att fritextsöka med trunkering \*.
- I vänsterkolumnen kan du filtrera på Källor, Ämnesord m.m.
- Om du vill kombinera flera Ämnesord måste du använda Utökad sökning.
- Artiklar som inte finns digitalt kan finnas i tryckt form. Fråga oss!

Inloggningsuppgifter till skolans betaltidningar hittar du på *Lundellska.nu > Biblioteket > Artiklar*. Missa inte tidningen <u>Företagshistoria</u>.

Källhänvisa: se <u>Umeå universitet</u> *Tidskriftsartikel* eller *Tidningsartikel*.

#### Webbsidor

Googla fram företagets egen webbsida. För att söka efter specifika ord på sidan, använd *Ctrl F*. Fler länktips: <u>Företagskällan</u>, <u>Centrum för näringslivshistoria</u>, <u>BizStories</u>.